How to Set Up Account and/or Transaction

Downtown Marysville | On the Square, Blue Rapids 785-562-5558 785-363-7721

**MMERCE BANK** 

- 1. Go to www.bankfirstcommerce.com
   HOME
   LOST OR STOLEN CARD
   CALCULATORS
   LOCATIONS

   2. Click LOGIN from the upper right corner of the screen.
   Conveniences
   FAQS
   Click LOGIN
   Login Name
   Login Name
   Login
- 3. Enter your login name and password.
- 4. On the left-hand side of the screen, click on **Accounts** and then **Account Alerts**.
- 5. Now click on **Create New Alert**

Create New Alert

- 6. Chose the Type of alert from the top drop-down box.
- 7. Give the Alert a name.
- 8. Set up the parameters you would like.
- 9. Place a checkmark in the **Send email** checkbox to receive an email you will have to enter your email address in the box at the right.
  - a. If you want to receive a text for the alert, you will have to register for Text Banking. To do this, follow these steps:
    - i. Click on **Text Banking** from the left-hand side of the screen and then choose Sign-Up.
    - ii. Place a checkmark in the I Accept checkbox and click submit.
    - iii. Enter mobile phone number in the box. If you WANT to receive a weekly balance message, place a checkmark in this box. If you do NOT want to receive a weekly balance text, do not place a checkmark in the box.

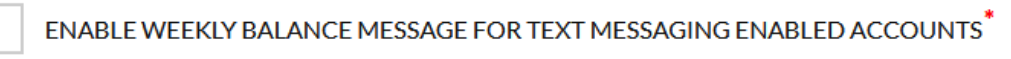

- Place a checkmark in the text messaging box for the account you wish to receive a text alert for.
   You can change the mobile friendly name however it may not be longer than five (5) characters in length.
- v. Now press **submit**.
- vi. You will receive a text message. You must respond to it with the code shown on your online banking screen.
- vii. Now go back to step 4 from above and you can select Text as an alert option.
- 10. Click on the **Inactive** button to activate the alert.
- 11. Press Submit.